# brother

# Příručka Univerzálního tiskového ovladače

Brother Universal Printer Driver (BR-Script3) Brother Mono Universal Printer Driver (PCL) Brother Universal Printer Driver (Inkjet)

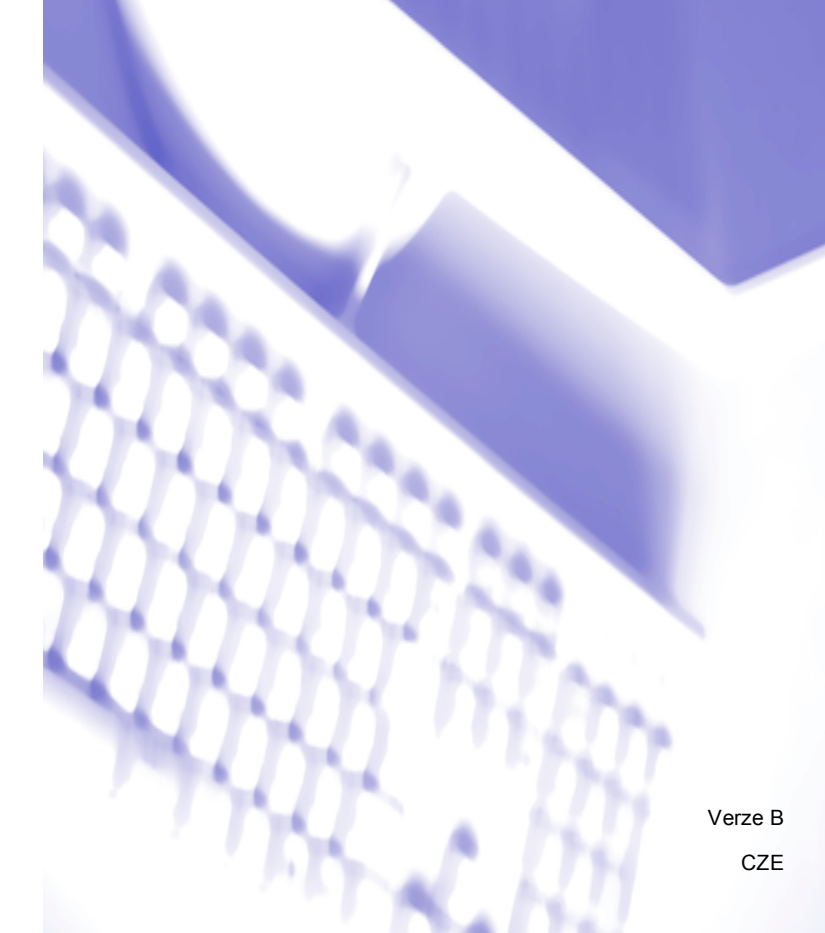

## Souhrn

Brother Universal Printer Driver je tiskový ovladač používaný se zařízeními Brother připojenými prostřednictvím USB a sítě. Můžete hledat dostupná zařízení Brother a tisknout dokumenty bez nutnosti instalovat tiskové ovladače jednotlivých zařízení.

Existují tři typy ovladače Brother Universal Printer Driver:

- Universal Printer Driver pro BR-Script (Jazyková emulace PostScript<sup>®</sup>)
- Universal Printer Driver pro PCL<sup>1</sup>
- Universal Printer Driver pro inkoustový model
- <sup>1</sup> Pouze pro černobílý tisk.

Ovladač Universal Printer Driver lze stáhnout z webových stránek Brother Solutions Center na adrese <u>http://support.brother.com</u>. Seznam podporovaných zařízení jednotlivými ovladači Brother Universal Printer Driver naleznete na stránce "Ke stažení" modelu, k němuž se chcete připojit.

## Poznámka

- Brother Universal Printer Driver podporuje pouze zařízení od společnosti Brother.
- Dostupné funkce ovladače Brother Universal Printer Driver se liší podle typů připojení a funkcí zařízení.
- Obrázky v této příručce jsou ze systému Windows<sup>®</sup> XP. Podle používaného operačního systému se obrazovky ve vašem počítači mohou od obrázků lišit.

## Podporované operační systémy

Ovladač Brother Universal Printer Driver podporuje tyto operační systémy:

- Windows<sup>®</sup> XP Professional Edition
- Windows<sup>®</sup> XP Professional x64 Edition
- Windows Vista<sup>®</sup>
- Windows<sup>®</sup> 7
- Windows<sup>®</sup> 8
- Windows<sup>®</sup> 8.1
- Windows Server<sup>®</sup> 2003
- Windows Server<sup>®</sup> 2008
- Windows Server<sup>®</sup> 2008 R2 (pouze 64bitová verze)
- Windows Server<sup>®</sup> 2012 (pouze 64bitová verze)
- Windows Server<sup>®</sup> 2012 R2

# Použití ovladače Brother Universal Printer Driver

## Poznámka

- Používáte-li bránu Windows<sup>®</sup> Firewall nebo funkci brány firewall antispywarové či antivirové aplikace, musíte ji dočasně deaktivovat, aby mohl ovladač Brother Universal Printer Driver v síti vyhledat zařízení.
- V seznamu zařízení se zobrazí následující přístroje: přístroje, které používají emulaci PostScript<sup>®</sup> nebo PCL5e/PCL6 nebo inkoustové modely, které jsou podporovány ovladačem Universal Printer Driver firmy Brother.
- 1 Spusťte aplikaci, kterou chcete použít.
- 2 Klepněte v aplikaci na položku **Soubor**, potom klepněte na položku **Tisk**.
- Vyberte položku Brother Universal Printer a klepněte na Předvolby nebo Vlastnosti (podle používané aplikace).

Zobrazí se dialogové okno **Brother Universal Printer**. Pokud používáte ovladač poprvé, je záložka **Zjistit zařízení** již aktivní.

| rother Universal Printer                  |                  |                     |                               | ×                |
|-------------------------------------------|------------------|---------------------|-------------------------------|------------------|
| Naposledy použitá zařízení                | Zjistit zařízení | Zadat adresu zaříze | ení                           |                  |
| Zjistit zařízení                          |                  |                     |                               |                  |
| Název modelu                              | Barva            | Duplex              | Název portu nebo uzlu         | Stav             |
| Brother XXX-XXXX                          | Ano              | Ano                 | BRN XXXX XXXX XXXX            | Online           |
| Vybrat podrobnosti                        |                  |                     |                               | 2                |
| Cílová zařízení                           |                  |                     |                               | Hledat           |
| Všechna zařízení                          |                  |                     |                               |                  |
| <ul> <li>Pouze místní zařízení</li> </ul> |                  |                     |                               |                  |
|                                           |                  | Zahrnout toto za    | řízení do složky mojí tiskárn | 1                |
|                                           |                  | ок                  | Storno                        | <u>N</u> ápověda |

V poli Cílová zařízení vyberte typ připojení a poté klepněte na tlačítko Hledat. Brother Universal Printer Driver spustí vyhledávání dostupných zařízení a výsledky hledání zobrazí v části Název modelu.

## 🖉 Poznámka

- Více informací o záložce **Zjistit zařízení** viz Záložka Zjistit zařízení na straně 4.
- Hledat a vybírat zařízení v síti můžete rovněž pomocí záložek Naposledy použitá zařízení nebo Zadat adresu zařízení. Další informace o hledání zařízení naleznete v části Hledání zařízení na straně 4.

5 Z výsledků hledání vyberte zařízení, které chcete použít, a klepněte na položku OK.

6 Zobrazí se dialogové okno Brother Universal Driver Preferences.

Proveďte všechny potřebné změny v nastavení ovladače tiskárny a klepněte na položku OK.

| Brother Universal Driver Prefe | rences                                                                                                    |                                                                              | × |
|--------------------------------|----------------------------------------------------------------------------------------------------|------------------------------------------------------------------------------|---|
|                                | Základní <u>Pokročié</u><br>Rozměr papíru<br>Drientace<br>Kopií<br>Barva / mono<br>Duplex / Brožura<br>Kvalita tisku | A4 Na výšku ONa šířku 1 V Kompletovat O Barva OMono 24dné N600 dpi Předvolba |   |
| Změnit zařízení                |                                                                                                    | OK Storno                                                                    |   |

Klepněte na položku Tisk nebo OK v dialogovém okně aplikace Tisk. Zařízení začne tisknout dokument.

## 🖉 Poznámka \_\_\_\_\_

Po tisku znovu aktivujte bránu Windows<sup>®</sup> Firewall nebo funkci brány firewall antispywarové či antivirové aplikace.

# Hledání zařízení

Po spuštění ovladače Brother Universal Printer Driver se zobrazí tři záložky, které můžete použít k hledání a výběru zařízení:

- Zjistit zařízení
- Naposledy použitá zařízení
- Zadat adresu zařízení

Po klepnutí na záložku **Zjistit zařízení** můžete hledat dostupná zařízení připojená prostřednictvím USB nebo sítě.

Po klepnutí na záložky **Naposledy použitá zařízení** nebo **Zadat adresu zařízení** můžete hledat nebo vybírat zařízení v síti.

## Záložka Zjistit zařízení

Pomocí záložky **Zjistit zařízení** můžete hledat dostupná zařízení připojená prostřednictvím USB nebo sítě. Když se v části **Zjistit zařízení** zobrazí výsledky hledání, zvolte své zařízení ze seznamu a poté klepněte na volbu **OK**.

| ther Universal Printer                                                                                            |                     |                           |                                            |                            |
|----------------------------------------------------------------------------------------------------|---------------------|---------------------------|--------------------------------------------|----------------------------|
| Naposledy použitá zařízení                                                                                        | Zjistit zařízení Za | dat adresu zař            | ĩzení                                      |                            |
| Zjistit zařízení<br>Název modelu                                                                                  | Barva               | Duplex                    | Název portu nebo uzlu                      | Stav                       |
| Brother XXX-XXXX                                                                                                  | Ano                 | Ano                       | BRN XXXX XXXX XXXX                         | Online                     |
| Vybrat podrobnosti<br>Crlová zařízení<br>O Všeghna zařízení<br>O Pouzg síťová zařízení<br>O Pouzg síťová zařízení |                     |                           |                                            | <b>≥</b><br><u>H</u> ledat |
|                                                                                                    |                     | <u>ahrnout toto</u><br>OK | zařízení do složky mojí tiskárny<br>Storno | <u>N</u> ápověda           |

#### Vybrat podrobnosti

Po klepnutí na toto tlačítko se zobrazí následující obrazovka. Položky zobrazované v seznamu zařízení můžete volit výběrem zaškrtávacích políček.

| Vybrat podrobnosti                                                                                                    |                                                                |
|----------------------------------------------------------------------------------------------------|----------------------------------------------------------------|
| Vybrat podrobnosti           V Mázev modelu           Barva           Duplex           Název portu nebo uzlu           Stav           Umistění           Adresa IP           Kontak na uživatele           Z ršohoňk | Posunout na <u>h</u> oru<br>Pogunout dolů<br>N <u>u</u> lování |
| Diméno prodejce     Typ zařízení                                                                                                    | OK Storno                                                      |

## Posunout nahoru a Posunout dolů

Můžete měnit pořadí položek v seznamu zařízení. Vyberte položku a poté klepněte na **Posunout** nahoru nebo **Posunout dolů**.

## Cílová zařízení

Můžete vybrat typ připojení zařízení, které chcete hledat.

#### Všechna zařízení

Hledání v ovladači Brother Universal Printer Driver vyhledává všechna zařízení.

Pouze síťová zařízení

Tiskový ovladač hledá zařízení, které jsou připojena prostřednictvím sítě.

Pouze místní zařízení

Tiskový ovladač hledá zařízení, které jsou připojena prostřednictvím USB.

## Hledat

Znovu můžete provést hledání zařízení a aktualizovat zařízení zobrazená v seznamu výsledků hledání.

## Zahrnout toto zařízení do složky mojí tiskárny

(Není k dispozici pro systémy Windows Server<sup>®</sup> 2008, Windows Server<sup>®</sup> 2008 R2, Windows Server<sup>®</sup> 2012 a Windows Server<sup>®</sup> 2012 R2)

Zaškrtnete-li políčko a potom klepnete na položku **OK**, bude vybrané zařízení v seznamu zařízení přidáno do vaší tiskové složky.

## 🖉 Poznámka \_\_\_\_\_

- Musíte se přihlásit s administrátorskými právy.
- Je-li již vybrané zařízení v tiskové složce, volba Zahrnout toto zařízení do složky mojí tiskárny bude zobrazena šedě.

## ■ OK

Zobrazí se dialogové okno Brother Universal Driver Preferences.

## 🖉 Poznámka 🛛

Hledání může trvat několik minut.

## Záložka Naposledy použité zařízení (pro zařízení připojená k síti)

Když je aktivní záložka **Naposledy použitá zařízení**, ovladač Brother Universal Printer Driver zobrazí seznam zařízení, která jste v minulosti použili (až 20 zařízení). Pokud výsledek hledání ukazuje **Online**, zařízení je připraveno k tisku. Vyberte zařízení ze seznamu zařízení a poté klepněte na položku **OK**.

| other Universal Printer             |                     |                 |                                  |                            |
|-------------------------------------|---------------------|-----------------|----------------------------------|----------------------------|
| Naposledy použitá zařízení Zj       | istit zařízení 🛛 Za | idat adresu zař | izení                            |                            |
| Napo <u>s</u> ledy použitá zařízení |                     |                 |                                  |                            |
| Název modelu                        | Barva               | Duplex          | Název portu nebo uzlu            | Stav                       |
| Brother XXX-XXXX                    | Ano                 | Ano             | BRN XXXX XXXX XXXX               | Online                     |
| <                                   |                     |                 |                                  | >                          |
| Vybrat podrobnosti                  |                     |                 |                                  |                            |
|                                     |                     |                 | Aktu                             | ializovat stav<br>zařízení |
| vymazat                             |                     |                 |                                  |                            |
|                                     |                     |                 |                                  |                            |
|                                     |                     |                 |                                  |                            |
|                                     |                     |                 |                                  |                            |
|                                     |                     | Zahrnout toto : | zařízení do složky mojí tiskárny |                            |
|                                     |                     | ОК              | Storno                           | <u>N</u> ápověda           |
|                                     | _                   |                 |                                  |                            |

## 🖉 Poznámka

- Zařízení, která jsou připojena prostřednictvím USB se nezobrazí.
- Je-li stav zařízení Offline nebo Chyba připojení, klepněte na položku Aktualizovat stav zařízení a poté znovu zkontrolujte jeho stav.

## Vybrat podrobnosti

Viz Vybrat podrobnosti na straně 5.

Vymazat

Vybrané zařízení je možné ze seznamu zařízení odstranit.

#### Aktualizovat stav zařízení

Je možné aktualizovat stav zařízení v seznamu zařízení.

## Zahrnout toto zařízení do složky mojí tiskárny

Viz Zahrnout toto zařízení do složky mojí tiskárny na straně 6.

OK

Viz OK na straně 6.

## Záložka Zadat adresu zařízení (pro zařízení připojená k síti)

Pomocí záložky **Zadat adresu zařízení** můžete vyhledat konkrétní zařízení zadáním jeho adresy IP nebo názvu uzlu. Výsledek hledání se zobrazí v seznamu zařízení. Vyberte zařízení ze seznamu a poté klepněte na položku **OK**.

| Brother Universal Printer                           |                           |                     |                        | X                |
|-----------------------------------------------------|---------------------------|---------------------|------------------------|------------------|
| Naposledy použitá zařízení<br>Zadat adresu zařízení | Zjistit zařízení Zadat ac | dresu zařízení      |                        |                  |
|                                                     |                           |                     | Hedat                  |                  |
| Název modelu                                        | Barva D                   | uplex Náz           | ev portu nebo uzlu     | Stav             |
|                                                     |                           |                     |                        |                  |
| <                                                   |                           |                     |                        | >                |
| ybrat podrobnosti                                   |                           |                     |                        |                  |
|                                                     |                           |                     |                        |                  |
|                                                     |                           |                     |                        |                  |
|                                                     |                           |                     |                        |                  |
|                                                     | Zahrno                    | out toto zařízení o | lo složky mojí tiskárn | У                |
|                                                     |                           | ж                   | Storno                 | <u>N</u> ápověda |

## Zadat adresu zařízení

Zadejte adresu IP nebo název uzlu (až 127 znaků) zařízení, které chcete použít, a potom klepněte na položku **Hledat**. Určené zařízení se zobrazí v seznamu zařízení.

## Vybrat podrobnosti

Viz Vybrat podrobnosti na straně 5.

#### Zahrnout toto zařízení do složky mojí tiskárny

Viz Zahrnout toto zařízení do složky mojí tiskárny na straně 6.

OK

Viz OK na straně 6.

## Poznámka

- Zařízení, která jsou připojena prostřednictvím USB se nezobrazí.
- Pokud se zařízení, které chcete použít, neobjeví v seznamu zařízení, zkuste před opětovným hledáním zařízení zkontrolovat následující body:
  - Potvrďte název uzlu a adresu IP zařízení.
  - · Potvrďte, že jsou zařízení i počítač připojeny k síti.
  - Potvrďte, že je zařízení bez chyb a je ve stavu připraveno.

# Odstraňování problémů

Dojde-li k technickým potížím, najděte řešení v níže uvedených kategoriích.

Na stránce Brother Solutions Center naleznete nejnovější FAQ (často kladené otázky) a tipy na řešení problémů. Navštivte nás na adrese:

## http://support.brother.com

#### Potíže s hledáním zařízení nebo s tiskem dokumentů

Před opětovným pokusem o hledání zařízení nebo o tisk dokumentu zkontrolujte následující body:

• Potvrďte, že je zařízení bez chyb a je ve stavu připraveno.

(pro síťové uživatele)

- Potvrďte, že je brána Windows<sup>®</sup> Firewall nebo funkce brány firewall antispywarové či antivirové aplikace dočasně deaktivována.
- Potvrďte, že jsou zařízení i počítač připojeny k síti.

#### (pro uživatele USB)

• Potvrďte, že jsou zařízení i počítač propojeny prostřednictvím USB kabelu.

Další informace naleznete na stránce Brother Solutions Center na adrese http://support.brother.com.

## Potíže se zařízením Brother

Viz Příručka uživatele vašeho zařízení. Další informace naleznete na stránce Brother Solutions Center na adrese <u>http://support.brother.com</u>.

#### Potíže se sítí

Kontaktujte svého správce sítě nebo navštivte stránku Brother Solutions Center na adrese <u>http://support.brother.com</u>.

#### Potíže s ovladačem Brother Universal Printer Driver

Navštivte stránku Brother Solutions Center na adrese http://support.brother.com.

#### Potíže s produkty jiných společností

Viz Příručka uživatele vašeho produktu.

# Ochranné známky

Logo Brother je registrovaná ochranná známka společnosti Brother Industries, Ltd.

Brother je ochranná známka společnosti Brother Industries, Ltd.

Microsoft, Windows, Windows Vista a Windows Server jsou registrované ochranné známky nebo ochranné známky společnosti Microsoft Corporation ve Spojených státech amerických a/nebo dalších zemích.

PostScript je registrovaná ochranná známka společnosti Adobe Systems Incorporated v USA a/nebo ostatních zemích.

Jakékoliv obchodní názvy a názvy výrobků společností objevující se ve výrobcích společnosti Brother, souvisejících dokumentech nebo jakýchkoliv jiných materiálech, jsou všechny registrovanými ochrannými známkami příslušných společností.

# Kompilační a publikační poznámka

Tato příručka byla kompilována a vydána pod dohledem společnosti Brother Industries Ltd. a zahrnuje nejnovější popisy i technické údaje produktů.

Obsah této příručky a technické údaje produktu mohou být bez předchozího upozornění změněny.

Společnost Brother si vyhrazuje právo bez upozornění provádět jakékoliv změny v obsažených technických údajích a meteriálech a nebude nést žádnou odpovědnost za škody (ani následné) způsobené v souvislosti s uvedenými materiály, včetně (avšak nejen) typografických a dalších chyb obsažených v publikaci.

©2011-2014 Brother Industries, Ltd. Všechna práva vyhrazena.

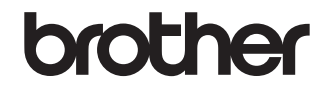

Navštivte naše internetové stránky http://www.brother.com/